## FRM Solutions, LLC

## FRM User Management Guide

Updated 11/07/19

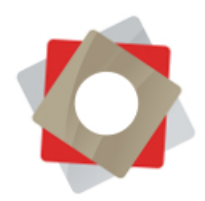

FRM User Management is based within FRM and allows you to easily add or disable team members, edit security roles, manage passwords and more. You can easily access FRM User Management regardless of which module or screen you happen to be in.

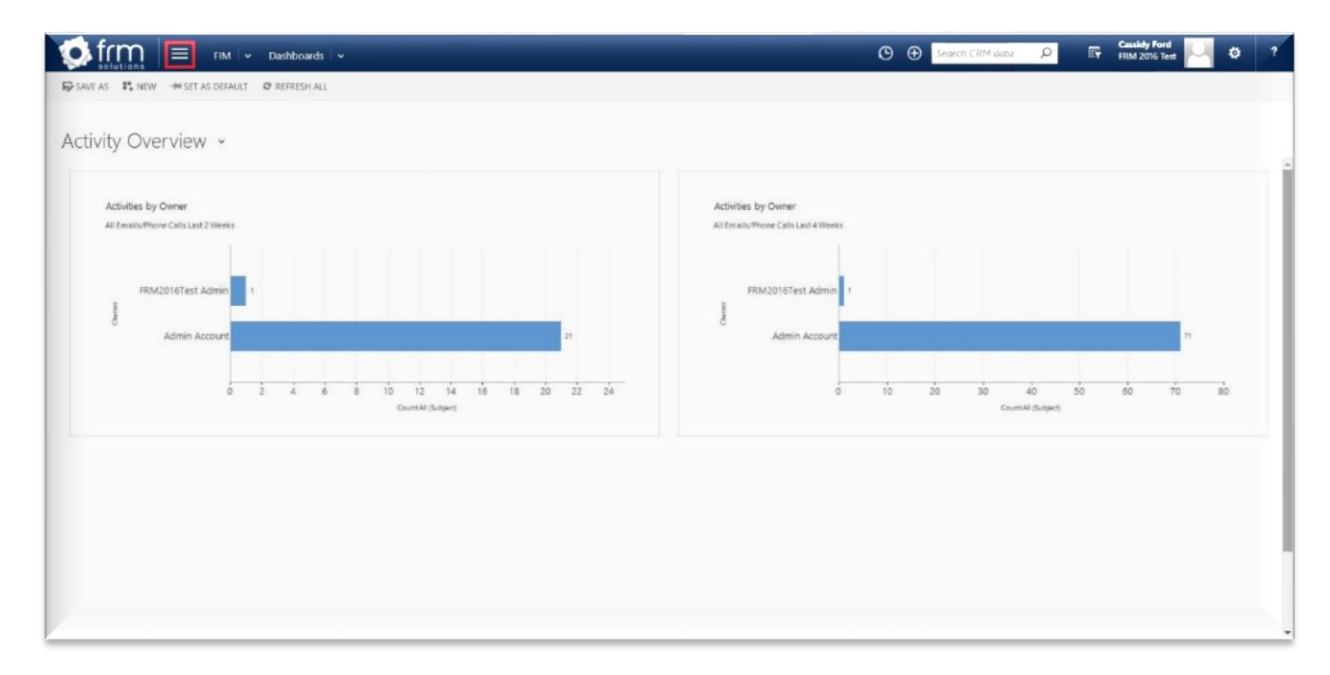

To get started, click the three lines on the left-hand side of the ribbon at the top of your screen.

Find the "Help Center" tile, then click on "FRM User Management" in the drop-down menu. It is important to remember to navigate through FRM User Management using the dedicated navigation buttons, rather than hitting the "back" arrow on your internet browser.

| FIM - Dashboards -  |                            |                    | 🕑 🛨 Search CRM data | P 🕞                    | FRM 2016 Test | 2 7 |
|---------------------|----------------------------|--------------------|---------------------|------------------------|---------------|-----|
| FIM Project Planner | Franchise Sales Operations | Royalty Management | Marketing           | 1                      | Settings      |     |
| Help Center         |                            |                    |                     |                        |               |     |
| FRM Help Links      |                            |                    |                     |                        |               |     |
| FRM User Management |                            |                    |                     |                        |               |     |
| FRM Client Support  |                            |                    |                     |                        |               |     |
| FRM2016Test Admin   | 2                          | Admin Account      |                     |                        | ø             |     |
|                     | 2<br>CountAl Statpact      | 0                  | 10 20 30<br>Ceur    | 40 50<br>nAt (Subject) | 60 70 80      |     |
|                     |                            |                    |                     |                        |               |     |
|                     |                            |                    |                     |                        |               |     |
|                     |                            |                    |                     |                        |               |     |
|                     |                            |                    |                     |                        |               |     |
|                     |                            |                    |                     |                        |               |     |

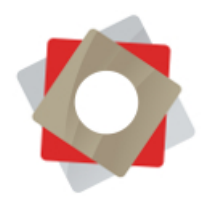

The default view is set to "Enabled Users," but you can use the drop-down menu to change the view to "Disabled Users." There are two columns below the drop-down menu. On the left is a list of your organization's users, along with a symbol indicating the user's full or limited access level. The right column contains options for various actions, also indicated by distinct symbols.

| 🗴 frm 🛛 = Help Cer                             | nter 🛛 🛩 Ff | RM User | Manage. |   |        |       |
|------------------------------------------------|-------------|---------|---------|---|--------|-------|
| er Management                                  |             |         |         |   |        |       |
| er Filter:<br>Enabled Users •<br>Enabled Users | Add Team    | Add     | User    |   |        |       |
| Disabled Users User                            | USE         | sixo    |         | 0 | ptions |       |
| Demo 911 Kesto                                 | 62239       | â       |         | • | ŵ      | ίΨ?   |
| Demo Account                                   | 6223        | â       |         | • | ŵ      | Ŵ     |
| FRM2016T <del>e</del> st Admin                 | 6000        | â       |         | - | ŵ.     | Ŵ     |
| Phil Drake                                     | -           | Ô       |         | • | ŵ      | (W)   |
| Cassidy Ford                                   |             | 8       |         | - | ŵ      | (W)   |
| Demo Franchisor                                | (FIAL)      | 6       |         | • | ŵ/     | (W)   |
| Stan Friedman                                  | 8000        | 6       |         | • | ŵ      | 111   |
| Danny Jackson                                  | 8553        | â       |         | • | ŵ.     | (W)   |
| Danny Jackson 1                                | + 6223      | 8       |         | - | ŵ      | (W)   |
| Danny Jackson 22                               | (FULL)      | 8       |         | - | ŵ      | (W)   |
| Danny Jackson 4                                | 62239       | 8       |         | - | ŵ      | 197   |
| Danny Jackson 5                                | 6223        | 8       |         | - | å,     | (W)   |
| Danny Jackson 6                                |             | 6       |         | - | ŵ      | Ŵ     |
| Kayla Merritt                                  |             | â       |         | - | ŵ/     | (iii) |
| Admin Michael Casciano                         | 6233        |         |         | - | ÷      | (W)   |
| Password ResetTest2                            |             | 8       |         | - | ÷      | (1)   |

To view your current teams and edit team roles, scroll down to the "Teams" section below the list of users. A "Legend" at the bottom of the page describes the symbols designated for each indicator or available action item. Hovering over an icon will cause a "tooltip" to appear with an explanation of what the icon does.

| solutions = Help Center   •                    | FRM User Manage              | Cassidy For<br>Search CRM data P |
|------------------------------------------------|------------------------------|----------------------------------|
| lser Management                                |                              |                                  |
| Filler:<br>Enabled Users • Add Tec<br>HT Test8 | im Add User                  |                                  |
| nc2 tester                                     | 🔒 🛥 🛥 🍻 👾                    |                                  |
| dike Winburn                                   | 🙆 🚥 🏎 🏕 🗰                    |                                  |
|                                                | TAMS                         |                                  |
| Team                                           | Options                      |                                  |
| RM Test                                        | <b>~</b> ∰                   |                                  |
| 'estTeam                                       | ~ ∰                          |                                  |
|                                                | ECEND                        |                                  |
| Icon                                           | Description                  |                                  |
| æ                                              | Change Password              |                                  |
| •                                              | Enable User / Disable User   |                                  |
| -                                              | Edit Roles / Edit Team Roles |                                  |
| <b>*</b> /                                     | Edit User                    |                                  |
| (#)                                            | Edit Teams / Edit Team       |                                  |
|                                                | Full User / Limited User     |                                  |
| •                                              | No Security Role             |                                  |

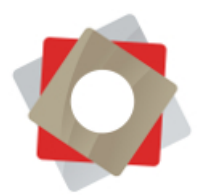

Clicking the lock icon will allow you to change a user's password. Passwords must be at least 8 characters long and contain 3 of the following: uppercase letters, lowercase letters, numeric characters and special characters.

| in the solutions and the solution is the solution in the solution is the solution in the solution is the solution in the solution is the solution is the solut | FRM Use | r Manage. |                                      | ©                      |        | P 📑 | Cassidy Ford<br>FRM 2016 Test | \$ ? |
|----------------------------------------------------------------------------------------------------|---------|-----------|--------------------------------------|------------------------|--------|-----|-------------------------------|------|
| User Management                                                                                                    |         |           |                                      |                        |        |     |                               |      |
| User Filter:<br>Enabled Users * Add Te                                                                                                    | am Add  | User      |                                      | x                      |        |     |                               |      |
|                                                                                                    | USERS   |           | Outland                              |                        |        |     |                               |      |
| Demo 911Resto                                                                                                    | A       | 678       | - Options                            |                        |        |     |                               |      |
| Demo Account                                                                                                    | A       |           | Reset Passwo                         | ord for Cassidy        |        |     |                               |      |
| FRM2016Test Admin                                                                                                    | 6       |           | - F                                  | ord                    |        |     |                               |      |
| Phil Drake                                                                                                    |         |           | -                                    |                        |        |     |                               |      |
| Cassidy Ford                                                                                                    |         |           | -                                    |                        |        |     |                               |      |
| Demo Franchisor                                                                                                    |         |           | -                                    |                        |        |     |                               |      |
| Stan Friedman                                                                                                    |         | 0.0       | - Display                            | y Password             |        |     |                               |      |
| Danny Jackson                                                                                                    |         |           | <ul> <li>User must change</li> </ul> | password at next login |        |     |                               |      |
| Danny Jackson 1 😝 🚥                                                                                                    | 6       |           | -                                    |                        |        |     |                               |      |
| Danny Jackson 22                                                                                                    | 6       |           | -                                    |                        |        |     |                               |      |
| Danny Jackson 4                                                                                                    | 6       |           | Change Passwo                        | Cancel                 |        |     |                               |      |
| Danny Jackson 5                                                                                                    | • 🙆     |           | → m \\                               |                        | - 10 C |     |                               |      |
| Danny Jackson 6                                                                                                    | 6       | 0.0       | ⊶ ÷ ∰                                |                        |        |     |                               |      |
| Kayla Metritt                                                                                                    |         |           | ► ÷ ₩                                |                        |        |     |                               |      |
| Admin Michael Casciano                                                                                                    | 6       |           | ⊶ ÷ ∰                                |                        |        |     |                               |      |
| Password ResetTest2                                                                                                    | e 🖻     |           | ◆ ÷ ∰                                |                        |        |     |                               |      |

<sup>CO</sup> Click the toggle icon to enable or disable a user. You'll be asked to confirm the change before it is completed.

| 😥 frm 📄 = 🛛 Help Center 🗠      | FRM Us   | er Manag | <b>e</b> |     |         |                                         | • • | Search CRM aata | Q | F | Cassidy Ford<br>FRM 2016 Test | ۰ | 7 |
|--------------------------------|----------|----------|----------|-----|---------|-----------------------------------------|-----|-----------------|---|---|-------------------------------|---|---|
| User Management                |          |          |          |     |         |                                         |     |                 |   |   |                               |   |   |
| User Falar:<br>Enabled Users * | Add Toam | Add      | Usor     |     |         |                                         |     |                 |   |   |                               |   |   |
| Tree                           | USE      | IRS      |          | 0   | diana   |                                         |     |                 |   |   |                               |   |   |
| Demo 911Resto                  | -        |          |          | -   | ÷ (ii)  |                                         |     |                 |   |   |                               |   |   |
| Demo Account                   | -        |          |          | -   | ÷ (ii)  |                                         |     |                 |   |   |                               |   |   |
| FRM2016Test Admin              | -        | 8        |          | - , |         |                                         |     |                 |   |   |                               |   |   |
| Phil Drake                     | -        | 8        |          | - , |         |                                         |     |                 |   |   |                               |   |   |
| Cassidy Ford                   | -        | 8        |          |     |         | (!)                                     |     |                 |   |   |                               |   |   |
| Cassidy Ford 1 🔫               | -        | 8        |          | -   |         | $\smile$                                |     |                 |   |   |                               |   |   |
| Demo Franchisor                | -        | 8        |          | *   |         | Are you sure?                           |     |                 |   |   |                               |   |   |
| Stan Friedman                  | -        | 8        |          |     |         | Ale you sule?                           |     |                 |   |   |                               |   |   |
| Danny Jackson                  | -        | â        | 6.8      | -   |         | The user Cassidy Ford will be disabled. |     |                 |   |   |                               |   |   |
| Danny Jackson 1 😽              | -        | 8        | 63       | •   |         |                                         |     |                 |   |   |                               |   |   |
| Danny Jackson 22               | 1000     | â        |          | -   |         | Yes Cancel                              |     |                 |   |   |                               |   |   |
| Danny Jackson 4                | -        | 8        |          | -   | × 111   |                                         |     |                 |   |   |                               |   |   |
| Danny Jackson 5                | -        | â        | 63       | *   | ÷ 🕅     |                                         |     |                 |   |   |                               |   |   |
| Danny Jackson 6                | -        | 8        |          | •   | ÷ (ÿ)   |                                         |     |                 |   |   |                               |   |   |
| Kayla Merritt                  | 6335     | 8        |          | -   | ÷       |                                         |     |                 |   |   |                               |   |   |
| Admin Michael Casciano         | -        | 8        | -        | •   | ÷       |                                         |     |                 |   |   |                               |   |   |
| Password ResetTest2            | -        | 8        |          | -   | ÷ 🕅     |                                         |     |                 |   |   |                               |   |   |
| UMT Test15                     |          | -        |          | -   | 1. (ii) |                                         |     |                 |   |   |                               |   |   |

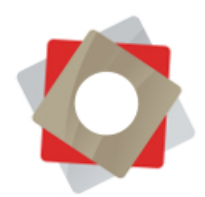

The key icon is one of the most frequently used. Hit this button to edit a user's role permissions. Check the boxes next to the appropriate permissions, then select "Update Roles." In the "Teams" section, hitting the key icon allows you to edit the role permissions of an entire team of users

|                        | FRM User Manage |                         | © ⊕ declar CRM zots DP Re Couldy First P- 0 7 |
|------------------------|-----------------|-------------------------|-----------------------------------------------|
| User Management        |                 |                         |                                               |
| The File               |                 |                         |                                               |
| Enabled Users *        | Add T           | Team Add User           |                                               |
|                        | 151             | TPS A                   | Security Roles                                |
| User                   | C.H             | Options                 | Activity Feeds                                |
| Demo 911Rento          | 6233            | 🙆 🖙 🛥 🐝                 | CEO-Business Manager                          |
| Demo Account           | 6233            | 🙆 🗢 🛥 🐝                 | II CSR Manager                                |
| FRM2016Test Admin      | 633             | 🙆 🗢 🛥 🗰                 | Customer Service Representative               |
| Phil Drake             | 6223            | ĝ ○ ► ÷ ∰               | FRM Design Construction Access                |
| Cassidy Ford           |                 | ê ⊶ → ₩                 | FRM Finance                                   |
| Cassidy Ford 1         | + -             | <b>∂</b> • • <b>→</b> ∰ | # FRMFull Access User                         |
| Demo Franchisor        |                 | 8 · · · · ·             | FRMLegal & Compliance                         |
| Stan Friedman          | 62228           | 6 · · · · ·             | FRMLimited Access User                        |
| Damy Jackson           | 6233            |                         | # FRM Operations                              |
| Danny Jackson 1        | + 000           |                         | II FRM Project Manager                        |
| Danny Jackson 22       | 6239            | A                       | FRM Royalty Management Access                 |
| Daraty Jackson 4       | 600             |                         | # FRM Sales                                   |
| Darmy Jackson 5        |                 | A                       | # FRM Sales Manager                           |
| Danay Jackson 6        |                 |                         | FRM System Administrator                      |
| Kayla Merritt          |                 |                         | # FRM User Management                         |
| Admin Michael Cascinno |                 |                         | Knowledge Manager                             |
| Discoursed Researcher? |                 |                         | <ul> <li>Marketing Manager</li> </ul>         |
| IDAT Testic            |                 |                         | Marketing Professional                        |
| 15.07 Testal Barran    |                 |                         |                                               |
| Labo Tanta             |                 |                         |                                               |
| Arke rest.             |                 |                         | iii Schedule Manager                          |
| UNITIERS               | 6235            |                         | Schrduler                                     |
| mc2 tester             |                 |                         |                                               |
| Mike Winburn           |                 | bi ○ • • • ₩            | Vice President of Marketing                   |
|                        | TEA             | AMS                     | Vice President of Sales                       |
| Team                   |                 | Options                 | Field Security Roles                          |
| FKM Test               |                 | >~ ₩                    | FRM Administrator                             |
| TestTeam               |                 | <b>→</b> W              | [Ledits Reiss]                                |
|                        | LEG             | GEND                    | Personal Statement                            |
| Icon                   |                 | Description             |                                               |
| â                      |                 | Change Password         |                                               |
|                        |                 |                         |                                               |

To edit a user's profile, find the icon of the standalone person. Here you can edit first and last name, email address, user name, license type and business unit. You can also assign 'full' or 'limited' access to a user here.

| frm = Help                    | o Center 🛛 🛩 | FRM Us   | er Mana | 9e   |   |          |       |   |  |   | © ⊕                          | Search CRM data | Q | E. | Cassidy Ford<br>FRM 2016 Test | М | ۰ | ? |
|-------------------------------|--------------|----------|---------|------|---|----------|-------|---|--|---|------------------------------|-----------------|---|----|-------------------------------|---|---|---|
| User Management               |              |          |         |      |   |          |       |   |  |   |                              |                 |   |    |                               |   |   |   |
| User Fater<br>Enabled Users * |              | Add Team | n Add   | User |   |          |       |   |  |   | Details                      |                 |   |    |                               |   |   |   |
|                               |              | USE      | ERS     |      |   |          |       |   |  |   | First Name                   |                 |   |    |                               |   |   |   |
| Demo 011Pesto                 |              |          | A       |      | - | Options  | m     | _ |  |   | Cassidy                      |                 |   |    |                               |   |   |   |
| Demo Account                  |              |          | 8       |      | - |          | iii)  | _ |  |   | Last Name                    |                 |   |    |                               |   |   |   |
| FRM2016Test Admin             |              | 100      | 8       |      | - | 1        | (iii) | _ |  |   | Ford                         |                 |   |    |                               |   |   |   |
| Michael Casciano2             | *            | 6223     | 8       |      | - | *        | iiii  |   |  |   | Email                        |                 |   |    |                               |   |   |   |
| Michael Casciano3             | •            | 6233     | A       | 630  | - | *        | Ö     |   |  |   | cford@hude                   | dehouse.com     |   |    |                               |   |   |   |
| Michael Casciano4             | +            |          |         |      | - | *        | Ü     | _ |  |   | User Name                    |                 |   |    |                               |   |   |   |
| Mailbox ChangeOutgoingTest    | •            | 6233     | A       |      | - | *        | (1)   |   |  |   | FRMicford                    |                 |   |    |                               |   |   |   |
| Phil Drake                    |              | 62238    |         |      | - | ÷        | (ii)  | _ |  |   | License Time                 |                 | ÷ |    |                               |   |   |   |
| Cassidy Ford                  |              | (333)    | â       | 0    | - | à.       | Ŵ     |   |  |   | Full                         |                 | 2 |    |                               |   |   |   |
| Demo Franchisor               |              |          | 8       |      | - | ÷        | Ŵ     |   |  | 1 | Business Unit                |                 |   |    |                               |   |   |   |
| Stan Friedman                 |              | 6233     | 6       |      | - | ÷        | Ŵ     |   |  |   | FRM Test                     |                 |   |    |                               |   |   |   |
| Danny Jackson                 |              | 6233     | 6       |      | - | ÷        | ŵ     |   |  |   | Franchisee                   | Gateway Admin   |   |    |                               |   |   |   |
| Danny Jackson 1               | ••           | 6233     | 6       |      | - | ÷        | Ŵ     |   |  |   | Candidate C                  | ateway Admin    |   |    |                               |   |   |   |
| Danny Jackson 22              |              | 0339     | 6       |      | - | ÷        | Ŵ     |   |  |   | Save Changes                 |                 |   |    |                               |   |   |   |
| Danny Jackson 5               |              | 6233     | 6       |      | - | ÷        | Ŵ     |   |  |   | and the second second second |                 |   |    |                               |   |   |   |
| Danny Jackson 6               |              | 62538    | 6       |      | - | ÷        | Ŵ     |   |  |   |                              |                 |   |    |                               |   |   |   |
| Danny2 Jackson3               |              |          | 8       |      | - | ÷        | Ŵ     |   |  |   |                              |                 |   |    |                               |   |   |   |
| Kavla Merritt                 |              | 6233     | A       |      | - | <b>.</b> | (iii) |   |  |   |                              |                 |   |    |                               |   |   |   |

© FRM Solutions, LLC

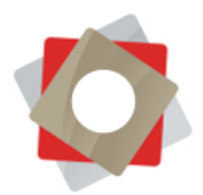

To update a team a particular user belongs to, you'll navigate to a selection menu by hitting the symbol that looks like a group of people. Choose which team(s) you want this user to belong to, and hit the update button. In the "Teams" section, the group icon gives you access to change the team name.

| 🕵 frm 😑 🛛                       | Help Cente | el≁ F    | RM User | Manage |   |          |       |
|---------------------------------|------------|----------|---------|--------|---|----------|-------|
| User Management                 |            |          |         |        |   |          |       |
| User Filter:<br>Enabled Users * | 1          | Add Team | Add     | User   |   |          |       |
|                                 |            | USI      | ERS     |        |   |          |       |
| Demo 911Resto                   |            |          | A       |        | - | ptions . | (0)   |
| Demo Account                    |            |          | 8       |        | - | *        | (1)   |
| FRM2016Test Admin               |            | 6333     | A       |        | - | *        | (#)   |
| Michael Casciano2               | +          |          | 8       |        | - | ÷        | (9)   |
| Michael Casciano3               | *          | 62038    | â       |        | - | ÷        | (1)   |
| Michael Casciano4               | +          |          | â       |        | - | ÷        | (1)   |
| Mailbox ChangeOutgoingTest      | +          |          |         |        | - | ÷        | (W)   |
| Phil Drake                      |            |          | 6       |        | • | ÷        | (ii)  |
| Cassidy Ford                    |            | (555)    | 8       |        | • | ÷        | Ŵ     |
| Demo Franchisor                 |            |          | Ô       |        | - | ÷        | (1)   |
| Stan Friedman                   |            |          | 6       |        | • | ÷        | (W)   |
| Danny Jackson                   |            |          | 6       |        | • | ŵ.       | (W)   |
| Danny Jackson 1                 | +          | 6000     | ø       |        | • | ÷        | (W)   |
| Danny Jackson 22                |            |          | ø       |        | - | ÷        | (W)   |
| Danny Jackson 5                 |            | 6339     | 6       |        | - | ÷        | (iii) |
| Danny Jackson 6                 |            | 6000     |         |        | - | ÷        | (iii) |

Adding and disabling teams or users is possible by clicking the corresponding buttons located above the columned tables. When you select "Add User," you will be prompted to complete the new user's information. Each user must have a unique email address and username associated with his/her account.

|                            | r 👻 🛛 FRM User Ma | nage        |         | 🕑 🛞 🔤 Security CARY and 💭 🛛 🗜 Canaday Fired |
|----------------------------|-------------------|-------------|---------|---------------------------------------------|
| User Management            |                   |             |         |                                             |
| User Falter                | 102               |             |         |                                             |
| Enabled Users +            | Add Te            | am Add User |         |                                             |
| -                          | US                | ERS         |         | Add User                                    |
| User                       |                   |             | Options | F Disk Pearse                               |
| Demo 911Resto              |                   | 6           | · 🏕 🛱   | T itst dame                                 |
| Demo Account               |                   | â • •       | · 🏕 🛞   | Last Name                                   |
| FRM2016Test Admin          |                   | 8           | • 🍻 🗑   | Last name                                   |
| Michael Casciano2          | + 6000            | 6           | • 🍻 🗑   | Email                                       |
| Michael Casciano3          | + 5339            | 6           | • 🍻 🗰   | Email                                       |
| Michael Casciano4          | +                 | 6           | · 🕹 🗑   | User Name                                   |
| Mailbox ChangeOutgoingTest | + -               | â • •       | · 🏕 🏢   | User name                                   |
| Phil Drake                 | 6213              | 8           | • 🏕 🗑   | Password                                    |
| Cassidy Ford               | 6223              | 8           | · 🏕 🗑   | Password                                    |
| Cassidy Ford 1             | ••• ****          | â • •       | · 🖝 🛞   | Usplay Password                             |
| Demo Franchisor            |                   | 8           | • 🚁 🏢   | Lionna Type                                 |
| Stan Friedman              | 6223              | â •• •      | · 🏕 🗑   | Full                                        |
| Dunny Jackson              |                   | 8           | • 🖆 👾   | Duraneses I feet                            |
| Dunny Jackson 1            |                   | 6           | · 🔐 🛞   | FRM Test *                                  |
| Danny Jackson 22           |                   | 8           | • 🏕 🗑   | C Emphase Catavan Maria                     |
| Dunny Jackson 5            | 62239             | â · ·       | · 🏕 🗓   | Candidate Gateway Admin                     |
| Dunny Jackson 6            | 6239              | â · ·       | · 🖝 🗓   | User Must Change Password at Next Login     |
| Danny2 Jackson3            | 6223              | â • •       | · 🚁 🛞   | Save Changes                                |
| Kayla Merritt              | 6233              | 8           | • 🖝 🛞   | our consequences                            |
| Admin Michael Casciano     | 6223              | ê • •       | • • · · |                                             |